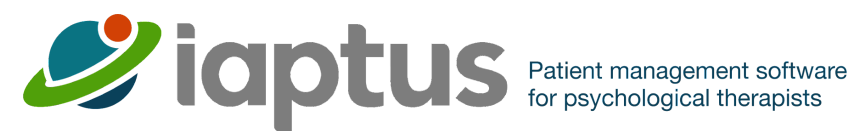

# How to use Mayden Tokens to Log In to iaptus

A step-by-step guide to setting up, requesting and using tokens to log in to iaptus

V1.0 05-04-23

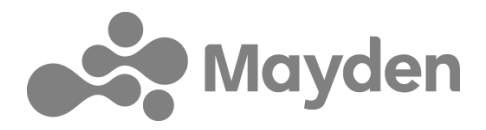

iaptus® is made by Mayden® The Old Dairy, Melcombe Road, Bath, BA2 3LR. Telephone 01249 701100. iaptus and Mayden are registered trademarks of Mayden. Copyright © 2023 Mayden. All rights reserved.

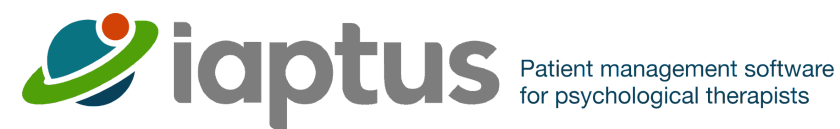

# Document version: 1.0

Responsibility of: AMT Reviewed by: IH First issued: 05/04/2023 Last Review Date: 05/04/2023 Next Review Date: 05/04/2024

# **Version History**

Version: 1.0 Date: 05/04/2023 **Comment: Created** Initials: GB Version: Date: Comment: Initials:

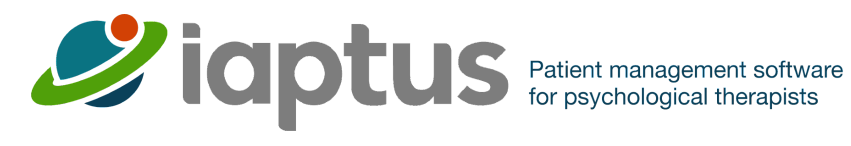

# Contents

| What is a Remote Token                                    | 4  |
|-----------------------------------------------------------|----|
| Setting Up Your Token Account For the First Time          | 4  |
| Changing you Initial PIN                                  | 4  |
| Using your pin to request token codes to log in to iaptus | 8  |
| FAQ & Troubleshooting                                     | 12 |

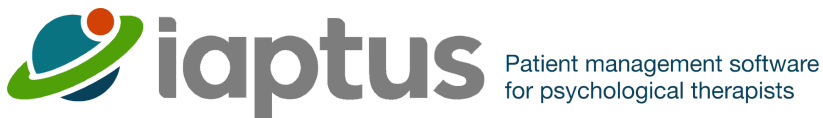

# What is a Remote Token

A token is a unique code that is requested from a portal. It allows you to securely log onto your iaptus live site using 2 Factor Authentication. Each time you need to access iaptus you first need to request a token, it's a little like logging into your bank account.

# Setting Up Your Token Account For the First Time

If your service has requested Mayden to create a remote token account for you, you will receive an email from Mayden Token that will look similar to the one below, which contains your User ID and Initial PIN.

The User ID you will stay the same, however the Initial PIN in the email is only a temporary one. For security reasons you need to first change this to one that is only known by yourself.

You have now been set up for remote login access to iaptus. Your User ID and temporary PIN is contained below.

Your unique One Time Password (OTP) registration details are:

Token ID

User ID: mayhealthvpn\_awe Initial PIN: 2575

Welcome to the Mayden Secure Portal.

Contained within this email is an initial PIN and your username required to request a token in order to access iaptus.

Please visit the Mayden Secure Tokens Portal at: https://tokens.iaptus.co.uk/. You will need to favourite/save this link as you will go to this page every time you want to log in from outside the N3 network to request a new token code.

But first you need to request a token in order to change your initial PIN to a private one

#### PLEASE NOTE:

You will NOT be able to access the Mayden Secure Systems until you have changed your Initial PIN provided in the email, to a private one

# **Changing you Initial PIN**

Step 1

#### Go to https://tokens.iaptus.co.uk/

This is the Token request portal. It is advised that you bookmark this page as you will use this each time you wish to login remotely.

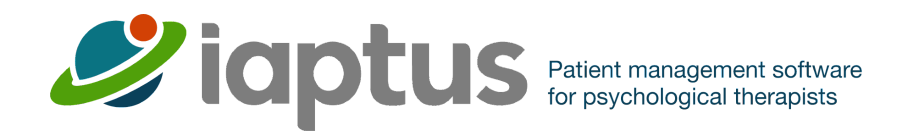

# You will be presented with this page, enter your Username and PIN from the email.

| $\leftrightarrow$ $\rightarrow$ C $\cong$ tokens.iaptus.co.uk |                                                                               | û ★ |  |  |
|---------------------------------------------------------------|-------------------------------------------------------------------------------|-----|--|--|
| ap' 🖉                                                         | tus                                                                           |     |  |  |
| Request Token Chang                                           | e PIN                                                                         |     |  |  |
|                                                               | Request Token                                                                 |     |  |  |
|                                                               | Please enter your 2 factor username and Pin<br>Username Testuser<br>PIN<br>OK |     |  |  |
| For any problems, please contact Mayden on 01249 701100       |                                                                               |     |  |  |

If you have entered your details correctly you will receive the message below

| <b>iaptus</b>      |                                                         |  |  |
|--------------------|---------------------------------------------------------|--|--|
| Request Token Chan | ge PIN                                                  |  |  |
|                    | Request Token                                           |  |  |
|                    | Email message sucessfully sent.                         |  |  |
|                    | For any problems, please contact Mayden on 01249 701100 |  |  |

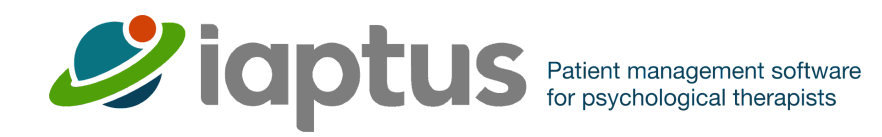

If your internet browser asks you if you want to save these details, please select no.

You will now be sent an email, similar to the one below, containing a token code, which you must use to change your PIN. We suggest copying and pasting the token code from the email, careful not to copy the spaces before and after.

|    | Token Request: 687-8448 Inbox ×                                          |
|----|--------------------------------------------------------------------------|
| No | Mayden Token <no-reply@mayden.co.uk><br/>to me ▼</no-reply@mayden.co.uk> |
|    | Dear                                                                     |
|    | Your Token Code is:                                                      |
|    | Token Code: 687-8448<br>Token Request Time: 13:07 05/04/2023             |

Go back into the Tokens portal (<u>https://tokens.iaptus.co.uk/</u>) Click on **Change PIN**, shown below.

Type in your Portal Username and your temporary PIN and paste the Token Code.

| $\leftrightarrow$ $\rightarrow$ C $$ tokens.iaptus.co.uk |             |                                  | û ★ |
|----------------------------------------------------------|-------------|----------------------------------|-----|
| ap 🖉 iap                                                 | tus         |                                  |     |
| Request Token Chan                                       | ge PIN      |                                  |     |
|                                                          |             |                                  |     |
|                                                          |             |                                  |     |
|                                                          |             | Request Token                    |     |
|                                                          | Please ente | r your 2 factor username and PIN |     |
|                                                          | Username    | Testuser                         |     |
|                                                          | PIN         |                                  |     |
|                                                          |             | OK                               |     |
|                                                          | L           |                                  | 1   |
| For any problems, please contact Mayden on 01249 701100  |             |                                  |     |

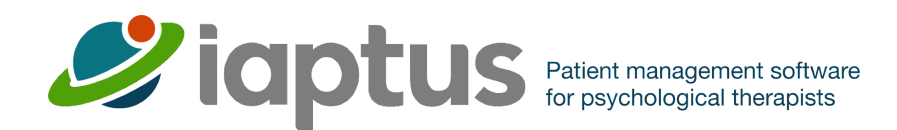

The Token request portal will prompt you to put in a new PIN, shown below, this PIN is your **permanent PIN** and will be used to request future token codes as you must obtain a unique token every time you wish to access iaptus.

| Change PIN                         |      |  |
|------------------------------------|------|--|
| Please choose your New 4 digit PIN |      |  |
| New PIN                            | •••• |  |
| Confirm New PIN                    |      |  |
|                                    | ОК   |  |
|                                    |      |  |

Pin Changed! Now you have changed your PIN to a **permanent one**, you do not need to carry out these steps again, you can now login to iaptus, shown next.

# Note - This guide can also be used when your Mayden Token pin has been reset

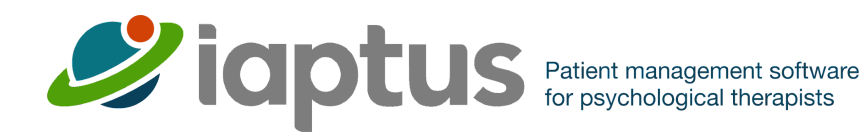

# Using your pin to request token codes to log in to iaptus

Goto https://tokens.iaptus.co.uk/

You will be presented with the Request Token window, Enter your Token Username and PIN, click on OK.

| ← → C               |                                                        | û ★ |
|---------------------|--------------------------------------------------------|-----|
| apt 🌮               | tus                                                    |     |
| Request Token Chang | e PIN                                                  |     |
|                     | Request Token                                          |     |
|                     | Please enter your 2 factor username and PIN            |     |
|                     | Username Testuser                                      |     |
|                     | PIN                                                    |     |
|                     | For any problems, please contact Mayden on 01249 70110 | 10  |

If you have entered your details correctly you will receive the message below. You will now be emailed a one-off Token for this login session.

| 🥔 iap            | otus                                                     |
|------------------|----------------------------------------------------------|
| Request Token Ch | hange PIN                                                |
|                  | Request Token                                            |
|                  | Email message sucessfully sent.                          |
|                  | For any problems, please contact Maydell on 01249 701100 |

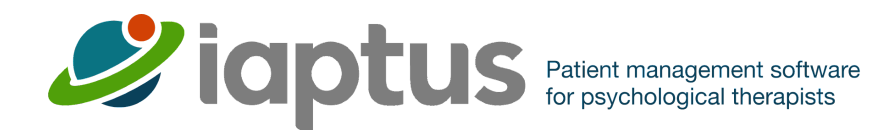

You will now be sent an email, similar to the one below, containing a token code. We suggest copying and pasting the token code from the email, careful not to copy the spaces before and after.

|    | Token Request: 687-8448 Inbox ×                                          |
|----|--------------------------------------------------------------------------|
| No | Mayden Token <no-reply@mayden.co.uk><br/>to me ▼</no-reply@mayden.co.uk> |
|    | Dear                                                                     |
|    | Your Token Code is:                                                      |
|    | Token Code: 687-8448<br>Token Request Time: 13:07 05/04/2023             |
|    |                                                                          |

To log into iaptus goto your services iaptus instance (servicename@iaptus.co.uk), Please bookmark this page as you will use this each time you wish to login remotely.

You will be presented with the screen below, Type in your Token Username and your PIN and paste the Token Code.

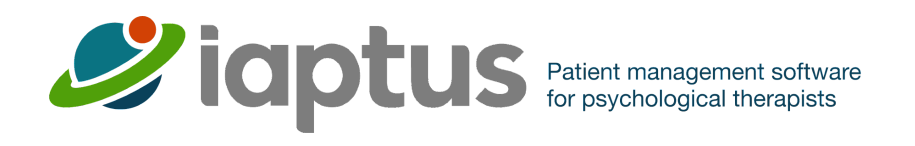

#### ← → C 🔒 livetest.iaptus.co.uk/access/?r=66666cd76f96956469e7be39d750cc7d9

оч 🕀 🖞 ★

| <b>S</b> iaptus                                                            |
|----------------------------------------------------------------------------|
| Remote Login                                                               |
| Please enter your 2 factor username and<br>pin+tokencode<br>Token Username |
| testuser                                                                   |
| Pin+TokenCode                                                              |
|                                                                            |
| Log On                                                                     |

Copyright © Mayden 2023

For any problems, please contact Mayden on 01249 701100

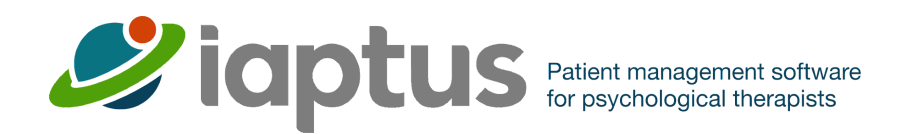

You will be presented with the iaptus login screen, shown below, please type in your iaptus username and password that would have been given to you by your service.

| $\leftrightarrow$ $\rightarrow$ C (3 https://demoserv | ce.iaptus.co.uk                                                                                            |  |
|-------------------------------------------------------|----------------------------------------------------------------------------------------------------|--|
|                                                       | <b>iaptus</b>                                                                                              |  |
|                                                       |                                                                                                    |  |
|                                                       |                                                                                                    |  |
|                                                       | Username                                                                                                   |  |
|                                                       | Joe.bloggs                                                                                                 |  |
|                                                       | Password                                                                                                   |  |
|                                                       |                                                                                                    |  |
|                                                       | Login                                                                                                    |  |
|                                                       | Please contact your system superuser if you do not have<br>your login details or you forgot your password. |  |

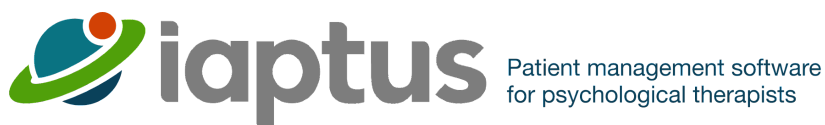

# FAQ & Troubleshooting

# How long does it take to receive a token code?

Token codes are sent as soon as you request them, though the speed at which they arrive in your inbox can vary depending on factors such as if your service uses mail filtering software.

# How long do token codes last?

Token codes are valid for 20 minutes after the initial request, after this time you will need to request a new one.

# Authentication Failed.

This message will appear if either your Token username, PIN and/or token code are input incorrectly. Please ensure you are using the correct username/PIN and the most recently requested token code.

# When will my Mayden Token account be unlocked?

If your Token account is locked due to 3 failed login attempts, it will automatically become unlocked after 30 minutes. You will also receive an email which informs you of this.

### How do I reset my pin?

A Superuser in your service will need to raise a support log through iaptus requesting that we reset the PIN on your account.

### What browser am I using?

If you are unsure what browser you are using, you can find this out by visiting the following site: https://www.whatismybrowser.com/

This will let you know the browser and version you are currently using, this can then help you know what steps to follow when clearing your cache or removing autofill options.

### How to clear your cache?

You can find instructions on how to clear your cache on the following site: https://clear-my-cache.com/

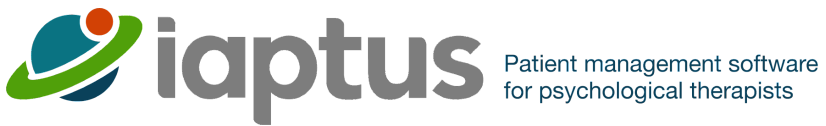

# What is autofill and how do I clear it?

Autofill is a functionality of your web browser which allows you to automatically fill in log in details for sites. We don't recommend using this functionality for logging into iaptus as it is not secure.